# 在校生成绩电子证明申请操作说明

#### 1.进入"电子证明"模块

| 学籍信息<br>学籍档案、异动、编修和毕业 | 培养方案<br>个人培养方案和毕业学分委求         | 网上选课<br>正选、补减选、辅修选和重修选<br>等自主选课 |
|-----------------------|-------------------------------|---------------------------------|
| 课程考试<br>重考州考申请和考试支排   | 资格考试<br>英语、计算机等级和普通话等技能<br>考试 | 免修重修<br><sub>免修重修</sub>         |
| 创新创业<br>学科完度、大学生科研    | 电子证明                          | 公共查询<br>各类课表信息的开放查询             |

## 2.点击右侧"申请"

| 学生服务 → 电子证明 |                                      |       | ♡ ☆ |
|-------------|--------------------------------------|-------|-----|
| 电子证明申请时间区段  | :2023-03-22 09:41 至 2050-04-01 09:28 |       |     |
| 服务项目        | IN ANY CO.                           |       |     |
| 序号          | 服务坝日                                 | 已申咱次数 | 操作  |

#### 3.在弹出的对话框中点击"申请"

|                              | 已申请次数                                                               | 操作 |
|------------------------------|---------------------------------------------------------------------|----|
|                              |                                                                     | ×  |
|                              | 申请                                                                  |    |
|                              |                                                                     |    |
| 业技术学院学生                      | 上武结战安圭                                                              |    |
| 此12个子的子=                     | L成项目未仅                                                              |    |
|                              |                                                                     |    |
|                              |                                                                     |    |
| <del>左</del> 科(高肥) 学制:3      | 入学时间: 2021年9月                                                       |    |
| <i>去</i> 科( <u>高</u> 胆) 学制:3 | 入学时间: 2021年9月<br>毕业时间: 2024年6月 🛌                                    |    |
| ≠科(高肥) 学制:3<br>              | 入学时间: 2021年9月<br>毕业时间: 2024年6月                                      |    |
| 左科(高肥) 学制:3<br>続 査査<br>→     | 入学时间: 2021年9月<br>毕业时间: 2024年6月 →<br>课程/环节 类别 / 子分 成绩 学分<br>绩点       |    |
| 去科(高职) 学制:3<br>绩 <u> </u>    | 入学时间: 2021年9月<br>毕业时间: 2024年6月 、<br>课程/环节   英别   子分   成绩   学分<br>绩点 |    |
| 去科(高肥) 学制:3                  | 入学时间: 2021年9月<br>毕业时间: 2024年6月 →<br>课程/环节                           |    |

## 4.对话框自动关闭后,在下方申请记录栏点击下载。

| 电子证明 申请时间区段                  | :2023-03-22 09:41 至 2050-04-01 09:28 |                                                     |                        |
|------------------------------|--------------------------------------|-----------------------------------------------------|------------------------|
| 服务项目                         |                                      |                                                     |                        |
| 序号                           | 服务项目                                 | 已申请次数                                               | 操作                     |
| 1 成绩档案表                      |                                      | 3                                                   | 申请                     |
|                              |                                      |                                                     |                        |
|                              |                                      |                                                     |                        |
|                              |                                      |                                                     |                        |
|                              |                                      |                                                     |                        |
|                              |                                      |                                                     |                        |
|                              |                                      |                                                     |                        |
|                              |                                      |                                                     |                        |
|                              |                                      |                                                     |                        |
|                              |                                      |                                                     |                        |
|                              |                                      |                                                     |                        |
|                              |                                      |                                                     |                        |
| 育记录                          |                                      |                                                     |                        |
| f记录<br>号                     | 服务项目                                 | 中通时间                                                | 殿作                     |
| 新记录<br>号<br>1 成绩档室表          | 膨発項目                                 | <b>申请时间</b><br>2023-04-19 10:51                     | <u>腺作</u><br>下就        |
| 青记录   8号   1 成绩档案表   2 成绩档案表 | 嚴躬項目                                 | <b>申请时间</b><br>2023-04-19 10:51<br>2023-04-19 10:51 | <b>將作</b><br>還了<br>還不了 |

### 5.下载后自行打印或以 PDF 形式使用。

| 死(系)/即:<br>专业:建筑(                      | 培养层3<br>行政班4        |               | 學嗣: 3 入學时间: 2021年9月<br>毕业时间: 2024年6月 | 学号<br><u>姓名</u> |
|----------------------------------------|---------------------|---------------|--------------------------------------|-----------------|
| 课程/新                                   | 失到 學分               | 成绩 成绩         | 课程/环节                                | 美别 字分 成績 情      |
| 2021-2022学年第一                          | 学期(平均成绩: 85         |               |                                      |                 |
| 基础设计素提                                 | 25年 2.0             | 1.3           |                                      |                 |
| 构成基础(                                  | 必修 3.0              | 12.0          |                                      |                 |
| 思想通信修养与法律基础                            | 必修 3.0              | 11.4          |                                      |                 |
| 职业英语A                                  | 原选 3.0              | 8.1           |                                      |                 |
| 建筑装饰制图与识图                              | 現造 4.0              | 16.4          |                                      |                 |
| 中国近现代史纲要<br>建筑星地封封                     | 現法 2.0              | 5.0           |                                      |                 |
| 体育素质拓展                                 | 任选 2.0              | 1.0           |                                      |                 |
| 2021下\$+建筑装饰社团                         | 任法 1.0              | 45            |                                      |                 |
| 建筑速写                                   | ff:th 3.0           | 10.5          |                                      |                 |
| 入学教育                                   | 任选 1.0              | 45            |                                      |                 |
| 2021-2022學年第二                          | 学期(平均成绩: 8          |               |                                      |                 |
| 体育与健康(1)                               | 24 15               | 3.75          |                                      |                 |
| 基础设计色彩                                 | 必修 3.0              | 10.5          |                                      |                 |
| 艺术人居设计风格赏析                             | 必修 3.0              | 13.5          |                                      |                 |
| 七洋生活営業や学習特色社会主义者社体系展示<br>主 提 仕 小 課 後 巻 | · 公韓 4.0            | 6.4           |                                      |                 |
| 信息技术应用基础                               | 現造 2.0              | 7.0           |                                      |                 |
| 房屋建筑构造分析                               | 現造 3.0              | 7.5           |                                      |                 |
| 大学语文<br>基地でムロ絵楽                        | 現法 2.0              | 1.0           |                                      |                 |
| 职业英语A                                  | 現法 3.0              | 5.7           |                                      |                 |
| 绘画黄析                                   | 任选 2.0              | \$.0          |                                      |                 |
| 建筑装饰工程测绘<br>2022 FS+建築基地計研             | 113 2.0<br>1134 1.0 | 7.0           |                                      |                 |
| 2011上形成会、安地的会态影響臺灣地區                   | 任选 1.(              | 4.5           |                                      |                 |
| 2022-2023学车第一                          | 學業(平均成績:)           |               |                                      |                 |
| 体育与健康(2)<br>建恒星地域工技术(                  | 25年 21 31           | 7.0           |                                      |                 |
| 装饰泥工实训                                 | 原选 1)               | 4.5           |                                      |                 |
| 建筑装饰施工图深化设计                            | 開造 2.1              | 7.0           |                                      |                 |
| <u>走进中华优秀传统文化</u><br>建筑某地设计            | 現法 25               | 3.0           |                                      |                 |
| 建筑装饰构造                                 | 原选 4.0              | 14.0          |                                      |                 |
| 装饰水电安装实训                               | 現造 1.0              | 2.5           |                                      |                 |
| 建筑室内表现技法                               | 現式 3.0              | 10.5          |                                      |                 |
| 建筑装饰8IM技术与应用                           | 任法 3.0              | 10.5          |                                      |                 |
| 金庸小说选该与影视鉴赏                            | 任选 2.0              | 7.0           |                                      |                 |
|                                        |                     |               |                                      |                 |
|                                        |                     |               |                                      |                 |
|                                        |                     |               |                                      |                 |
|                                        |                     |               |                                      |                 |
|                                        | T                   |               | <b>应得等级</b>                          | 考试证书            |
| 举业设计                                   |                     | 平均            | 00.00.00 10                          | ANH AN          |
| (论文)週目                                 |                     | ∓万 3.28<br>構点 | CET-3(0), PRETCO-8(66)               | X MULTINES      |